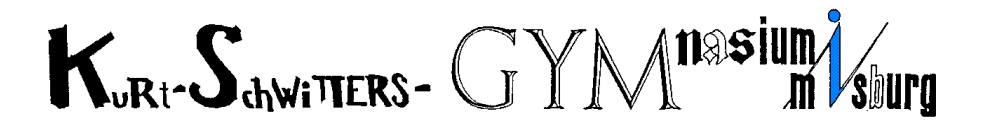

## Der Katalog der Schulbibliothek bei Iserv – Anleitung

- Logge dich bei Iserv ein und gehe in der Menüliste links auf "Schulbibliothek". Wahrscheinlich steckt dieses Modul noch unter "Alle Module". <u>Tipp:</u> Richte für später den Schnellzugriff ein!
- 2. Es öffnet sich die Startseite des Katalogs der Schulbibliothek, die etwa so aussieht:

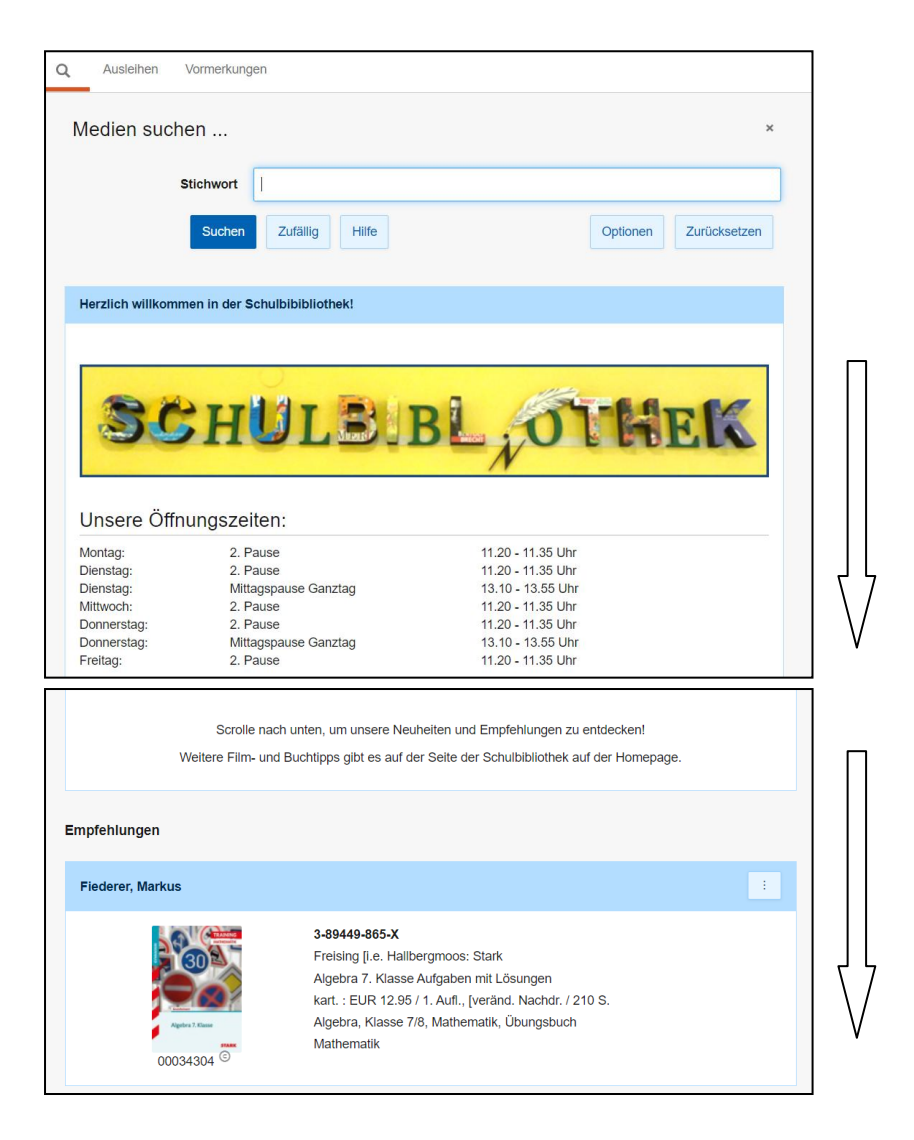

### 3. <u>Recherche:</u>

Wenn du wissen willst, ob die Schulbibliothek ein bestimmtes Buch oder Film besitzt, dann kannst du unter **"Stichwort"** den Buchtitel oder den Namen von Autor\*innen eingeben.

<u>Achtung:</u> Wenn du dich vertippst, kann der Katalog deine Anfrage nicht beantworten und meldet, dass es das Buch nicht gibt, auch wenn es vorhanden ist.

Du kannst auch **Themen** und **Schlagwörter** wie "Biologie" oder "Tagebuch" oder "Sherlock Holmes" eingeben. Dann erhältst du Buchvorschläge und Filmvorschläge unterschiedlichster Art.

Ein Buch wird dir mit vielen Informationen angezeigt. Du findest dazu hier ein Beispiel mit **Erklärungen** abgebildet:

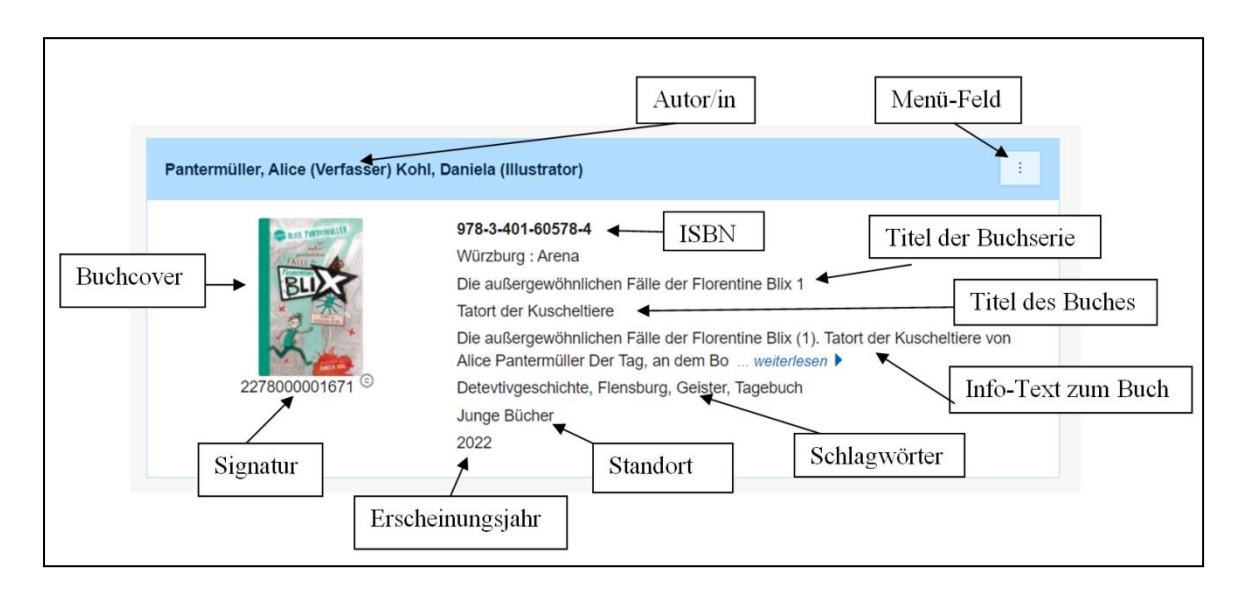

# 4. Vormerken:

Wenn du etwas findest, was dich interessiert, kannst du über die Menüpunkte rechts in der blauen Leiste auf **"Vormerken"** klicken. Damit stellst du sicher, dass niemand das Buch vor dir ausleiht und du nicht umsonst in der Bibliothek vorbeikommen wirst. Du kannst dir so auch ein Buch sichern, das gerade ausgeliehen ist. Dann kann es nicht verlängert werden. Wenn das Buch wieder in der Schulbibliothek angekommen ist, erhältst du eine E-Mail, dass du dir dein vorgemerktes Buch abholen kannst.

<u>Übrigens:</u>

Ganz oben auf der Startseite links kannst du neben einer Lupe unter **"Vormerkungen"** sehen, welche Bücher du vorgemerkt hast. Du wirst eine E-Mail erhalten, wenn eins dieser Bücher ausgeliehen gewesen ist und nun wieder in der Bibliothek angekommen ist.

# 5. <u>Rückgabedatum herausfinden:</u>

Oben neben der Lupe findest du auch den Menüpunkt "Ausleihen". Dort kannst du nachsehen, wie viele Bücher du ausgeliehen hast und wann du sie zurückbringen musst. Aber keine Angst:

Du erhältst vier Tage vor dem Rückgabedatum automatisch eine **Erinnerungsmail.** Wenn du also deine E-Mails regelmäßig liest, kann dir nichts passieren.

### 6. Verlängern:

Ebenfalls unter "Ausleihen" kannst du über die drei Menüpunkte rechts selber ein Buch um vier Wochen verlängern, wenn du noch keine Erinnerungsmail erhalten hast und wenn nicht jemand anders das Buch vorgemerkt hat.